# FAMP

# FACULDADE MORGANA POTRICH

# CONFIRMAÇÃO DA REMATRÍCULA PRIMEIROS PASSOS NO PORTAL DO ALUNO.

# PRIMEIROS PASSOS NO PORTAL DO ALUNO PARA CONFIRMAÇÃO DA PRÉ-MATRÍCULA.

# 1 – ACESSE O PORTAL DO ALUNO ATRAVES DO SITE DA FAMP:

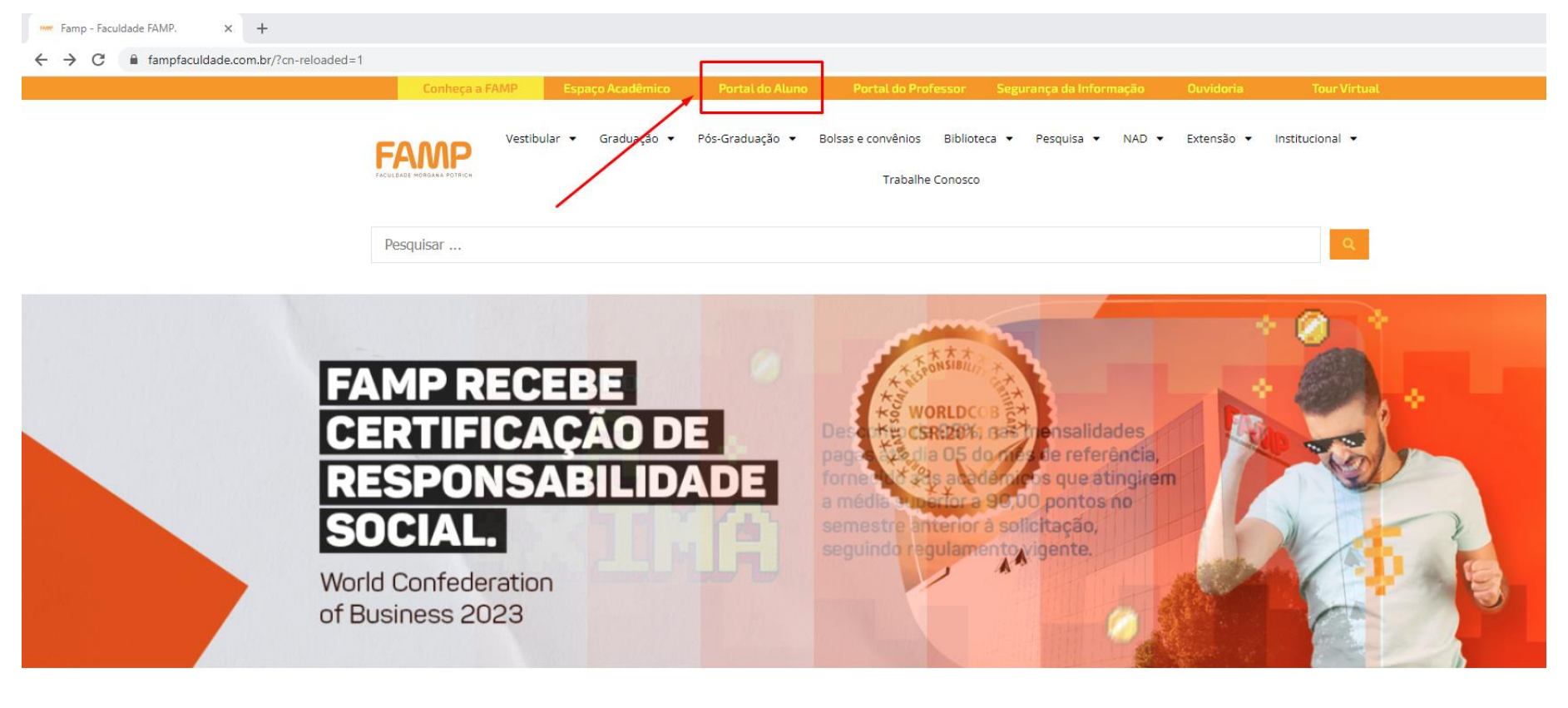

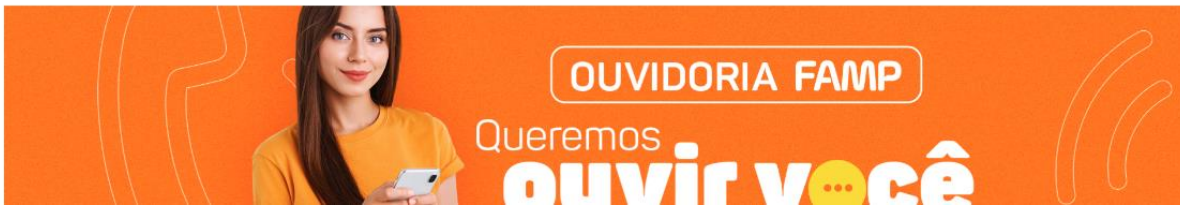

Obs.: O Portal também pode ser acessado pelo link:

https://portaldoaluno.fampfaculdade.com.br

2 – Esse é o novo portal do Aluno da FAMP. Para ter acesso realize login com suas informações de usuário.

**REALIZAR O LOGIN:** 

Usuário: CPF (somente números) 11122233344

Senha: Data de Nascimento (somente números) 01022023

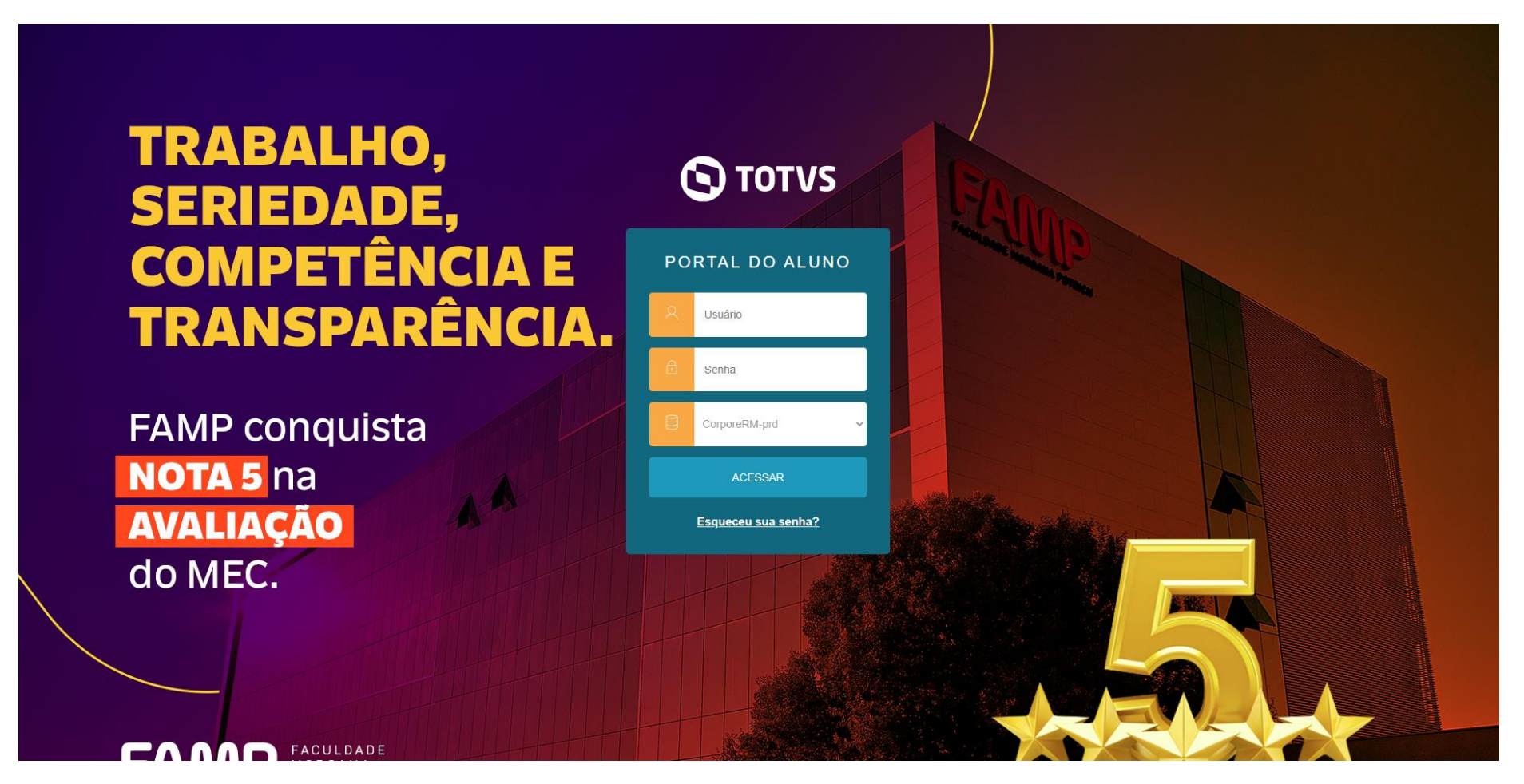

Após o usuário inserir suas informações de login no Portal, a troca de senha para 1º acesso será necessária, para atendermos requisitos de Segurança da Informação.

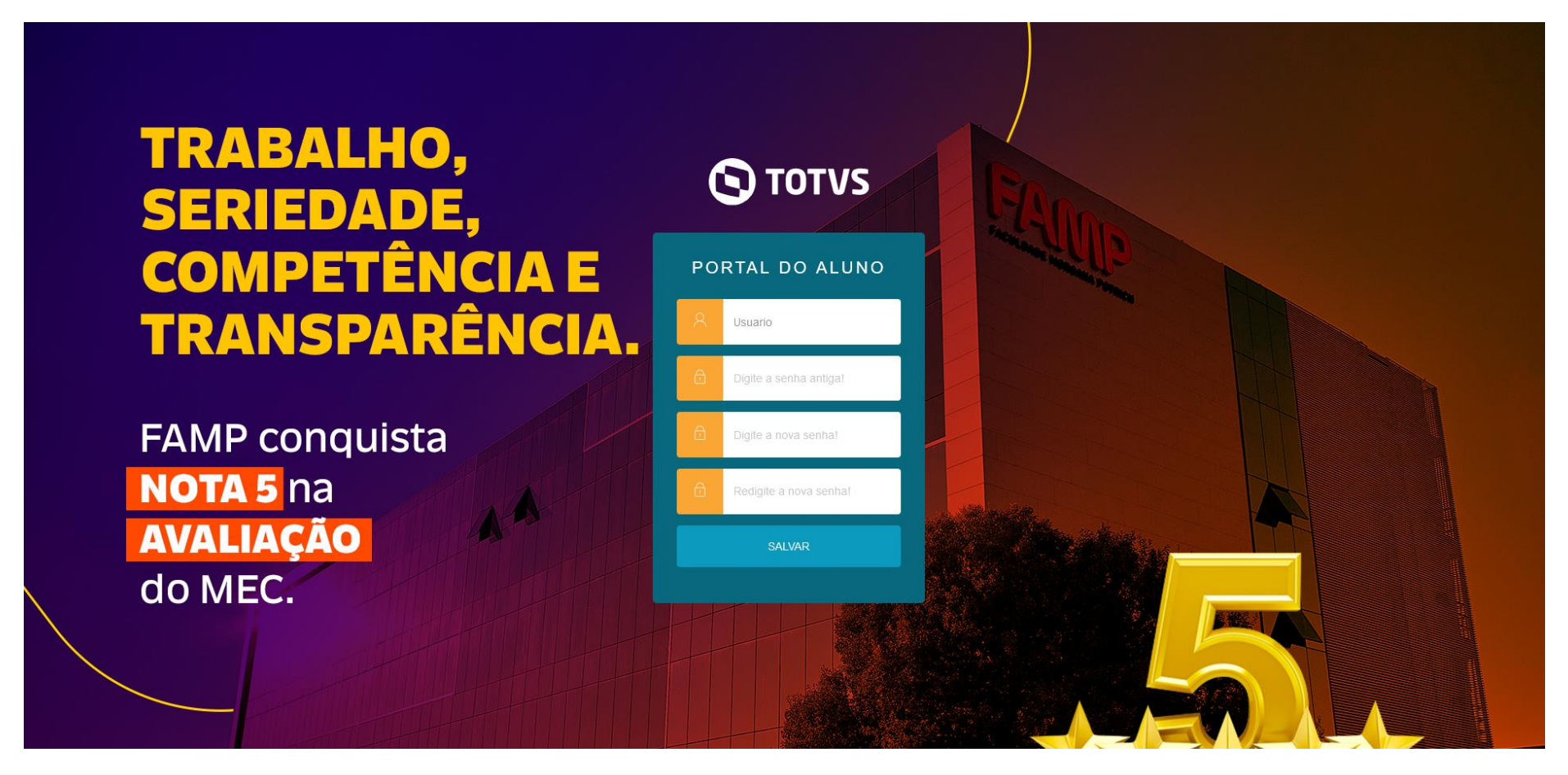

Digite o usuário e a senha antiga, em seguida confirme a nova senha duas vezes para finalizar o processo de troca de senha.

# Ao fazer login a tela abaixo será apresentada, o aluno deverá clicar no ícone "Matrícula Online"

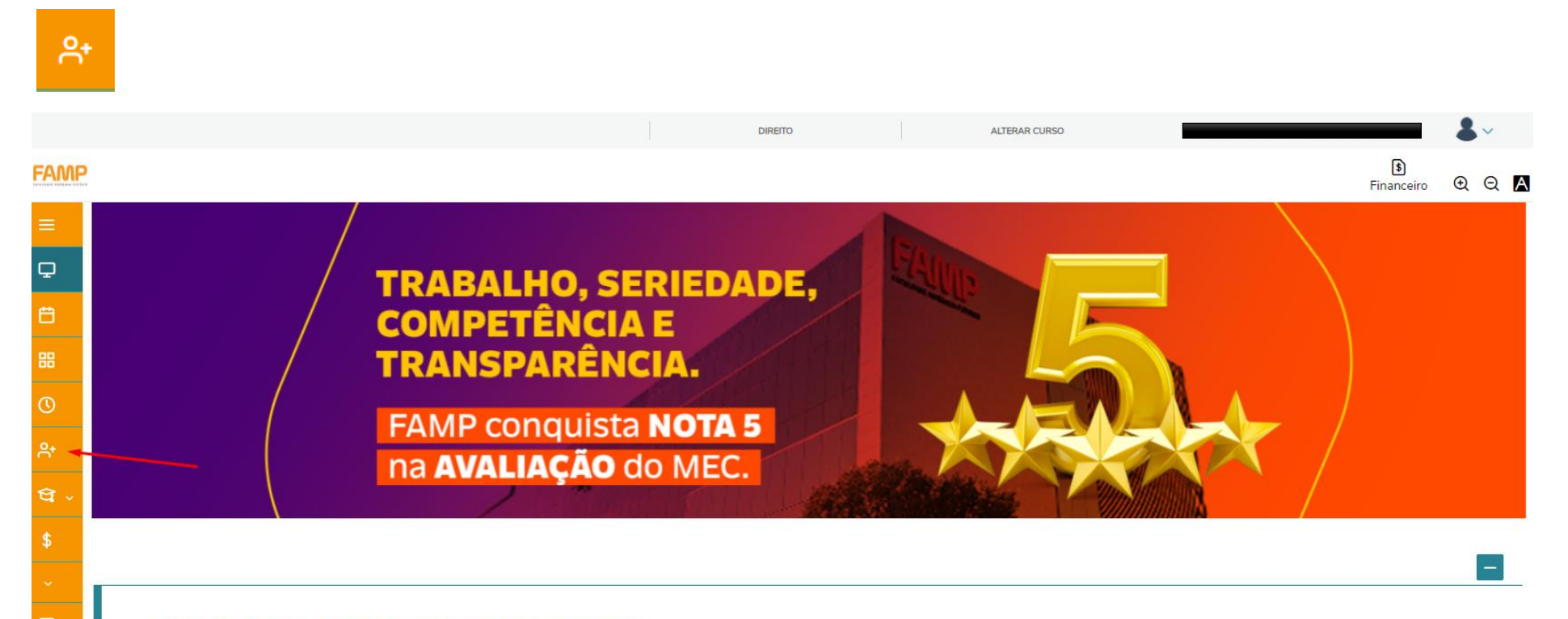

#### Escolha da garantia de um ensino de qualidade.

Reconhecida nacionalmente por sua qualidade educacional, a FAMP está entre 4% das melhores instituições do Brasil, destacando-se como uma das melhores Faculdades do Centro-Oeste. Na última avaliação do MEC, a FAMP manteve IGC 4 (Índice Geral de Cursos), resultado conquistado por sete anos consecutivos.

# Passo 1 – Apresentação

Será exibida a tela inicial do processo de Matrícula, conforme abaixo.

O Aluno deve clicar no botão próximo no canto superior direito.

|                  |                                                                                   |               | DIREITO | ALTERAR CURSO |                       |
|------------------|-----------------------------------------------------------------------------------|---------------|---------|---------------|-----------------------|
| Famp             | 2                                                                                 |               |         |               | 🚯<br>Financeiro 🗨 🔍 🖪 |
| ≡<br>₽<br>₩<br>© | Matrícula FAMP 2023/2<br>1<br>APRESENTAÇÃO<br>FRANÇE<br>FACULDADE MORGANA POTRICH | ERÍODO LETIVO |         |               | Próximo >             |
| ি<br>প্র ,<br>\$ | Bem-vindo ao espaço de matrícula online do período letivo 2023/2!                 |               |         |               |                       |
|                  |                                                                                   |               |         |               |                       |

# Passo 2 – Período Letivo

# Agora o sistema vai exibir o período letivo/curso confirme e clique em "Próximo".

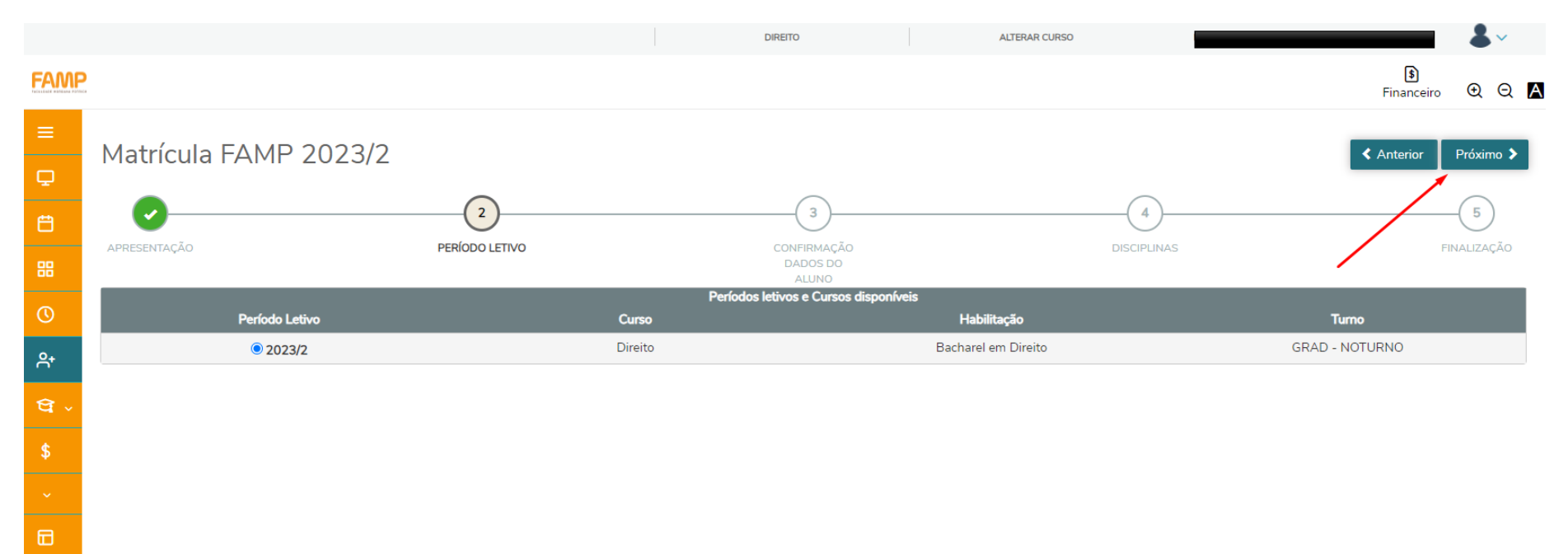

# Passo 3 – Confirmação dos Dados do Aluno

Se necessário atualize suas informações de contato e endereço, em seguida clique em próximo.

|                      |                                    |              |                  | DIREITO   |      | ALTERAR CURSO |          |          |
|----------------------|------------------------------------|--------------|------------------|-----------|------|---------------|----------|----------|
|                      |                                    |              |                  |           |      |               |          | Pre-Matr |
|                      |                                    |              |                  |           |      |               |          |          |
|                      | Registro acadêmico                 |              |                  |           |      |               |          |          |
|                      | Curso                              |              |                  |           |      |               |          |          |
|                      | Direito                            |              |                  |           |      |               |          |          |
|                      | Habilitação<br>Bacharel em Direito |              |                  |           |      |               |          |          |
|                      | GRAD - NOTURNO                     |              |                  |           |      |               |          |          |
|                      |                                    |              |                  |           |      |               |          |          |
|                      |                                    |              |                  |           |      |               |          |          |
| Dados pessoais       | Dados profissionais                | Responsáveis | Movimentação     | acadêmica |      |               |          |          |
|                      |                                    |              |                  |           |      |               |          |          |
| Identificação        |                                    |              |                  |           |      |               |          |          |
| Data de nascimento:  |                                    |              |                  | Naturalid | ade: |               |          |          |
| Estado natal:        |                                    |              |                  |           |      |               |          |          |
| Filiação             |                                    |              |                  |           |      |               |          |          |
| A Nonhum registro o  | ncontradal                         |              |                  |           |      |               |          |          |
| • Nennum registro en | icontrado:                         |              |                  |           |      |               |          |          |
| Contrato             |                                    |              |                  |           |      |               |          |          |
| Contato              |                                    |              |                  |           |      |               |          |          |
| E-mail               |                                    | Tele         | fone residencial |           |      | Telefone celu | ılar     |          |
|                      |                                    |              |                  |           |      | <b></b>       |          |          |
| Telefone comercial   |                                    | Fax          |                  |           |      | Telefone corp | porativo |          |
|                      |                                    |              |                  |           |      |               |          |          |
|                      |                                    | ≦            |                  |           |      | <u>≌</u>      |          |          |

# Passo 4 - Disciplinas

# Serão exibidas as disciplinas da matriz do aluno.

|          |                               |                                           | DIREITO                          | ALTERAR CURSO | <b>.</b>                 |
|----------|-------------------------------|-------------------------------------------|----------------------------------|---------------|--------------------------|
| FAMP     |                               |                                           |                                  |               | 🕄<br>Financeiro 🛛 📿 📿    |
| ≡<br>₽   | Matrícula FAMP 2023/2         |                                           |                                  |               | ? C Anterior Próximo >   |
| <b>₿</b> | APRESENTAÇÃO                  | PERÍODO LETIVO                            | CONFIRMAÇÃO<br>DADOS DO<br>ALUNO | DISCIPLINAS   | FINALIZAÇÃO              |
| 0        | Quadro de horário             |                                           |                                  |               | Exibir Final de semana 💿 |
|          | Segunda                       | Terça                                     | Quarta                           | Quinta        | Sexta                    |
| ণ্ণ -    | Créditos selecionados:        | (                                         | 0,0000 Erros de validação:       |               | ٥                        |
| \$       | Disciplinas para matrícula    |                                           |                                  |               |                          |
| ~        | ▼ 1° Semestre                 |                                           |                                  |               |                          |
| <b>E</b> | 151                           | PORTUGUÊS BÁSICO                          | 2023/2-DIRE-1P                   | Pre-Matricula |                          |
|          | 1815                          | METODOLOGIA DO TRABALHO CIENTÍFICO        | 2023/2-DIRE-1P                   | Pre-Matricula |                          |
|          | 65                            | HISTÓRIA DO DIREITO                       | 2023/2-DIRE-1P                   | Pre-Matricula |                          |
|          | 66 FILOSOFIA GERAL E JURÍDICA |                                           | 2023/2-DIRE-1P                   | Pre-Matricula |                          |
|          | 67                            | INTRODUÇÃO AO ESTUDO DO DIREITO           | 2023/2-DIRE-1P                   | Pre-Matricula |                          |
|          | 70                            | ANTROPOLOGIA JURÍDICA                     | 2023/2-DIRE-1P                   | Pre-Matricula |                          |
|          | 77                            | CIÊNCIA POLÍTICA E TEORIA GERAL DO ESTADO | 2023/2-DIRE-1P                   | Pre-Matricula |                          |
|          | Sugestão de disciplina        |                                           |                                  |               |                          |

# O aluno deve adicionar todas as disciplinas regulares.

No quadro Sugestão de disciplina, selecione a disciplina, em seguida uma janela com a disciplina sera exibida, clique em "Adicionar disciplina".

| =        | Matrícula FAMP 2023/2                 |                                |                                  |                       |                     | Próximo >            |                              |  |  |
|----------|---------------------------------------|--------------------------------|----------------------------------|-----------------------|---------------------|----------------------|------------------------------|--|--|
| <b>Ç</b> |                                       |                                |                                  |                       |                     |                      |                              |  |  |
| Ë        | <b>~</b>                              | <b></b>                        |                                  |                       | )                   | 4                    | 5                            |  |  |
| 88       | APRESENTAÇÃO PERÍODO LETIVO           |                                | CONFIRMAÇÃO<br>DADOS DO<br>ALUNO |                       | DISCIPLINAS         | FINALIZAÇÃO          |                              |  |  |
| 0        | Quadro de horário                     |                                |                                  |                       |                     |                      | Exibir Final de semana 🛛 🛛 🔊 |  |  |
| Ք⁺       |                                       | Segunda 오                      | Terça 🔍                          |                       | Quarta 오            | Quinta O             | Sexta 오                      |  |  |
| ধ -      | Créditos selecionado                  | DS:                            |                                  | 0,0000                | Erros de validação: |                      | ٥                            |  |  |
| \$       | Sugestão de disciplina                |                                |                                  | 1154 - RESPONSAE      | ILIDADE CIVIL       |                      | ×                            |  |  |
|          | ▼ 9° Semestre                         |                                |                                  | CH:                   | 72,00               |                      |                              |  |  |
|          | 1154                                  | RESPONSABILIDADE CIVIL         |                                  | Tipo:                 | Presencial          |                      |                              |  |  |
|          | 1155 DIREITO PROCESSUAL DO TRABALHO I |                                |                                  | Turma: 2023/2-DIRE-9P |                     |                      |                              |  |  |
|          | 1156                                  | PRÁTICA PROCESSUAL TRABALHISTA |                                  | Turno:                | GRAD - NOTURNO      | Curso:               | DIREITO                      |  |  |
|          | 1157 DIREITO AGRÁRIO I                |                                | Detalhes da Turma/Disciplina     |                       |                     |                      |                              |  |  |
|          | 1165                                  | PRÁTICA PROCESSUAL CIVIL II    |                                  |                       |                     |                      |                              |  |  |
|          | 124                                   | DIREITO TRIBUTÁRIO II          |                                  |                       |                     | Adicionar disciplina |                              |  |  |

Lembrando que todas as disciplinas apresentadas nesta tela são as disciplinas regulares que o aluno deve cursar no semestre.

# Esse processo deve ser repetido para todas as disciplinas apresentadas na matriz do aluno.

Repita esse processo para adicionar todas as disciplinas.

| ≡     | Matrícula FΔI                                                                                                | MP 2023/2                   |         |                                  |                              |             | 2 < Anterior Próximo >     |  |
|-------|----------------------------------------------------------------------------------------------------|-----------------------------|---------|----------------------------------|------------------------------|-------------|----------------------------|--|
| Ģ     | Macheala                                                                                                    | 11 2023/2                   |         |                                  | _                            |             |                            |  |
| Ë     | <b>~</b>                                                                                                    | <b>~</b>                    |         |                                  | )                            | 4           | 5                          |  |
| 88    | APRESENTAÇÃO                                                                                                 | APRESENTAÇÃO PERÍODO LETIVO |         | CONFIRMAÇÃO<br>DADOS DO<br>ALUNO |                              | DISCIPLINAS | FINALIZAÇÃO                |  |
| 0     | Quadro de horário                                                                                            |                             |         |                                  |                              |             | Exibir Final de semana 🛛 👁 |  |
| ₽+    |                                                                                                    | Segunda O                   | Terça 오 |                                  | Quarta 오                     | Quinta O    | Sexta O                    |  |
| ণ্ণ - | Créditos selecionados:                                                                                       |                             |         | 0,0000                           | Erros de validação:          |             | ٥                          |  |
| \$    | Disciplinas para matrícula                                                                                   |                             |         | 1154 - RESPONSABILIDADE CIVIL    |                              |             | ×                          |  |
|       | ▼ 9° Semestre                                                                                                |                             |         | CH:                              | 72,00                        |             |                            |  |
|       | 1154     RESPONSABILIDADE CIVIL       20232-DIRE-9P     Disciplina adicionada         Sugestão de disciplina |                             |         | Tipo:                            | Presencial                   |             |                            |  |
|       |                                                                                                    |                             |         | Turma: 2023/2-DIRE               | E-9P Disciplina adicionada   |             | â                          |  |
|       |                                                                                                    |                             |         | Turno:                           | GRAD - NOTURNO               | Curso:      | DIREITO                    |  |
|       | ▼ 9° Semestre                                                                                                |                             |         | Detalhes da Tu                   | Detalhes da Turma/Disciplina |             |                            |  |
|       | 1154 RESE                                                                                                    | PONSABILIDADE CIVIL         | 4       |                                  |                              |             |                            |  |

Após adicionar todas as disciplinas, clique em próximo na tela acima, em seguida o contrato do Aluno será exibido.

# Marque a caixa de confirmação de leitura e aceite do contrato em seguida clique em

# "Finalizar matrícula".

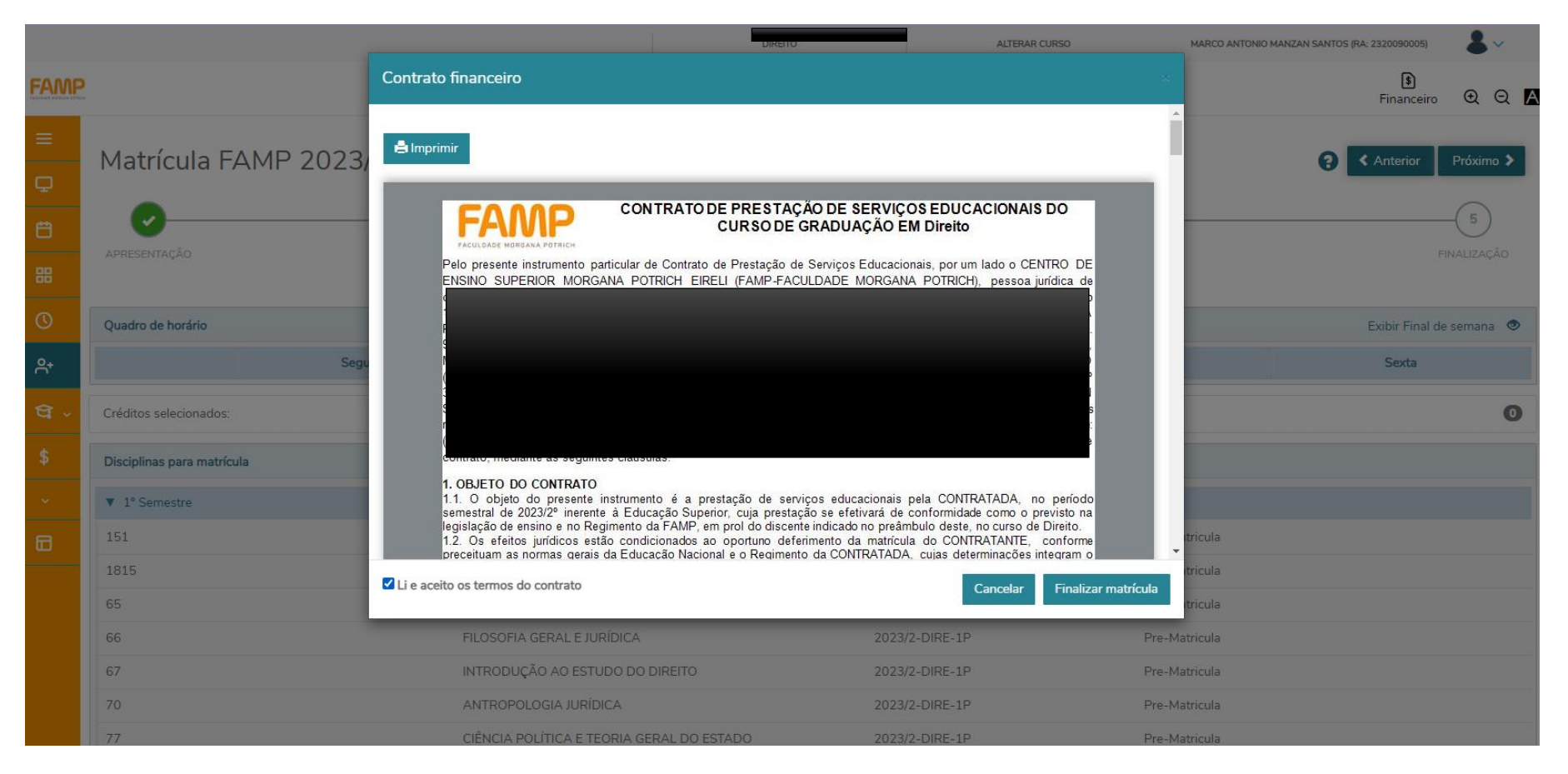

# Passo 5 – Finalização

# Ao clicar em "Finalizar matrícula" a confirmação será exibida como:

### ALTERAR CURSO DIREITO \$ FAMP $\odot$ $\bigcirc$ $\land$ Financeiro Matrícula FAMP 2023/2 Q ~ PERÍODO LETIVO FINALIZAÇÃO ALUNO Matrícula realizada com sucesso. <mark>Բ</mark>+ Contrato financeiro Escolha a forma de pagamento Boleto

# "Matrícula realizada com sucesso".

Visualize as informações sobre a forma de pagamento para acessar o "Boleto" e baixar/imprimir o "Contrato financeiro".

Após finalizar, o Contrato será enviado via email, para assinatura digital do Aluno.

PRONTO!!! AGORA SUA REMATRÍCULA ESTÁ REALIZADA.

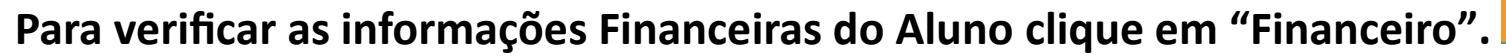

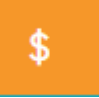

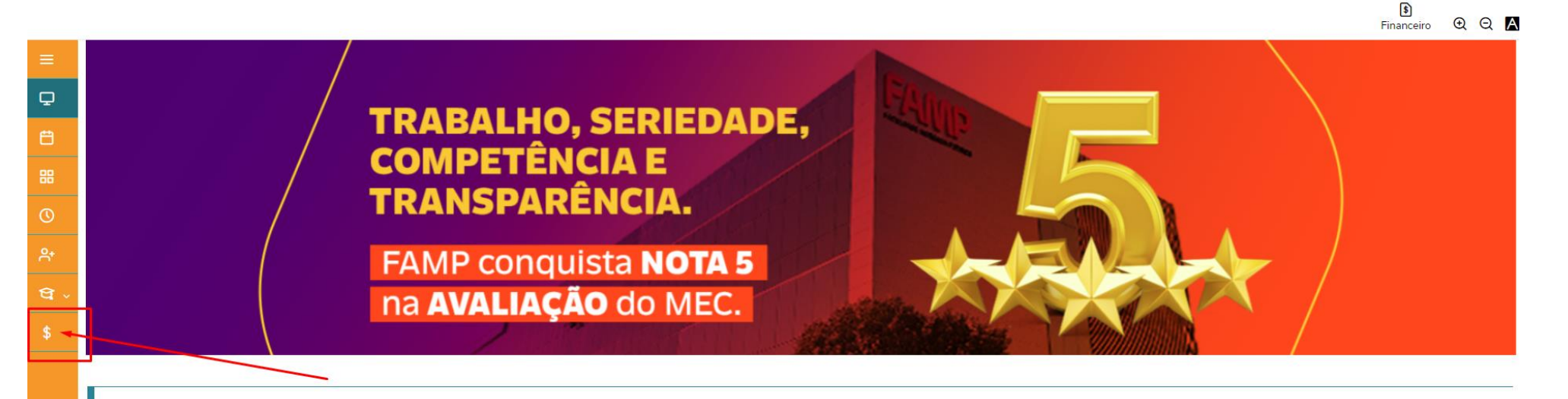

Escolha da garantia de um ensino de qualidade.

Reconhecida nacionalmente por sua qualidade educacional, a FAMP está entre 4% das melhores instituições do Brasil, destacando-se como uma das melhores Faculdades do Centro-Oeste. Na última avaliação do MEC, a FAMP manteve IGC 4 (Índice Geral de Cursos), resultado conquistado por sete anos consecutivos.

| =              | Próximo vencimento de boleto                      |                                               | ver financeiro                             |
|----------------|---------------------------------------------------|-----------------------------------------------|--------------------------------------------|
| Ë              | Vencimento<br>30/08/23                            | Valor<br>R\$10.387,00                         |                                            |
|                |                                                   |                                               | III Boleto                                 |
| 0              |                                                   |                                               |                                            |
| <del>^</del> + | Financeiro: 2023/2 V                              |                                               |                                            |
| ধ -            |                                                   |                                               |                                            |
| \$             |                                                   |                                               |                                            |
|                | A vencer Pagos                                    |                                               |                                            |
|                | Agosto/2023<br>R\$10.387,00<br>CAIO FARIA E SILVA | Responsável:<br>Período letivo: <b>2023/2</b> | Vencimento<br>30/08/2023                   |
|                |                                                   |                                               | Pague antecipadamente e receba um desconto |
|                |                                                   |                                               |                                            |
|                | Setembro/2023 R\$10.387,00 CAIO FARIA E SILVA     | Responsável:<br>Período letivo: <b>2023/2</b> | Vencimento 30/09/2023                      |

# Verifique as informações financeiras do aluno no período letivo desejável.

Aqui o aluno pode verificar os próximos vencimentos, o período letivo, assim como os boletos pagos e a vencer.

Em caso de dúvidas entre em contato com a FAMP para maiores esclarecimentos através do email: matriculas@fampfaculdade.com.br